# IMPRESSÃO DA GUIA DE PERÍCIA MÉDICA

## CADASTRO DE USUÁRIO – PRIMEIRO ACESSO

Acessar o endereço eletrônico <u>http://drhunet.edunet.sp.gov.br/portalnet/</u>

# Clicar sobre o <u>ícone</u> "CGRH CONCURSOS – Primeiro Acesso"

| Gestão Dinâ                                                                                                    | mica da Administração Escolar                                                           |                                                            |                                                                                        |  |
|----------------------------------------------------------------------------------------------------|-----------------------------------------------------------------------------------------|------------------------------------------------------------|----------------------------------------------------------------------------------------|--|
| Autenticação                                                                                                    |                                                                                         |                                                            |                                                                                        |  |
| Usuário:                                                                                                    |                                                                                         |                                                            |                                                                                        |  |
| Senha: Obter                                                                                                    | Nova Senha                                                                              |                                                            |                                                                                        |  |
| ENTRAR Obter Acesso ao Sistema Manual para Acesso Aos Si                                                                                                    | stemas Manual - Bonificação por Resultados                                              | Manual Censo Escolar                                       |                                                                                        |  |
| Para ni                                                                                                    | O Browser que está sendo utilizado é<br>io haver incompatibilidade deve-se usar o Inter | o AppleMAC-Safari.<br>met Explorer versão 7.0 ou superior. |                                                                                        |  |
| OBTER ACESSO                                                                                                    | Pesquisa                                                                                | R C                                                        | CORH                                                                                   |  |
| serve at Analytic to encourse on the other and the server of the server of the server | Gremio Estudanti                                                                        | SIPAF SIPAF                                                | Primeiro Acesso                                                                        |  |
| Questionário Saresp 2012                                                                                                    | Gestão Dinâmica<br>da Administração<br>Escolar                                          | Apontamento de Licença Prêmio<br>Férias                    | Municipalização<br>Municipalização<br>o seu login ou<br>senha, clique<br><u>aqui</u> . |  |
|                                                                                                    | Central de Atendimento                                                                  | Dúvidas e Sugestões                                        |                                                                                        |  |

Digitar o CPF no campo indicado e PESQUISAR.

|                                          | Gestão Dinâmica da Administração Escolar                 |
|------------------------------------------|----------------------------------------------------------|
| Delmaine Assess                          |                                                          |
| Digite o CPF :                           |                                                          |
| Pesquisar Voltar                         |                                                          |
| Esqueci minha senha, clique <u>aqui.</u> | Usuário: Perfil: Módulo: GDAE Versão: 20121105_115933(7: |

|                                          |   | Gestão Dinâ | mica da Admi | inistraç | ão Es   | colar        |                |               |
|------------------------------------------|---|-------------|--------------|----------|---------|--------------|----------------|---------------|
|                                          |   |             |              |          |         |              |                |               |
| Primeiro Acesso                          |   |             |              |          |         |              |                |               |
| CPF :                                    | 4 |             |              |          |         |              |                |               |
| Nome :                                   | ( |             |              |          |         |              |                |               |
| RG :                                     |   |             | Dígito :     |          |         |              | UF : SP        |               |
| Data de Nascimento :                     |   |             |              |          |         |              |                |               |
| Mensagem:                                |   |             |              |          |         |              |                |               |
| Validar                                  |   |             |              |          |         |              |                |               |
| Esqueci minha senha, clique <u>aqui.</u> |   |             |              |          |         |              |                |               |
| Troose FIE                               |   |             |              | Usuário: | Perfil: | Módulo: GDAE | Versão: 201211 | 05_115933(75) |

Conferir o nome e completar os campos. Em seguida, VALIDAR.

No campo USUÁRIO, estarão os dados para login.

Criar SENHA no campo indicado e confirmar senha. As informações serão encaminhadas para o email cadastrado.

Após criar senha, CONFIRMAR.

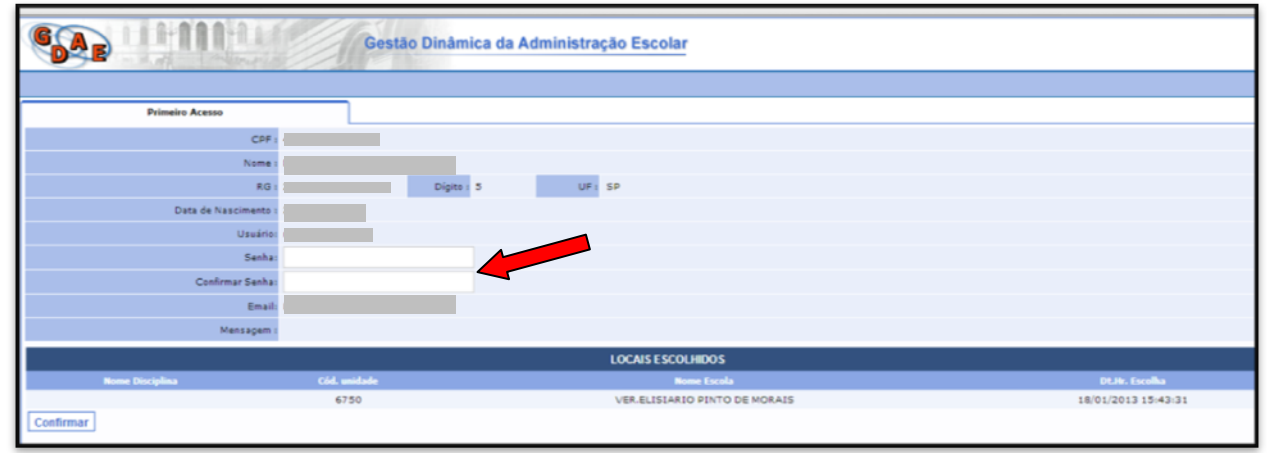

Confirmação de cadastro: **"Foi enviado para o email acima uma notificação com usuário e senha cadastrados que deverão ser utilizados para acesso ao sistema."** 

|                 | Gestão Dinâmica da Administração Escolar                                                                                           |
|-----------------|----------------------------------------------------------------------------------------------------|
|                 |                                                                                                    |
| Primeiro Acesso |                                                                                                    |
| Nome            |                                                                                                    |
| Usuário         |                                                                                                    |
| Email           |                                                                                                    |
| Mensagem        | Foi enviado para o email acima, uma notificação com usuário e senha cadastrados que deverão ser utilizados para acesso ao sistema. |
| Voltar          |                                                                                                    |
| Theory FOR      | Usuário: Perfil: Módulo: GDAE Versão: 20121105_115933(75)                                                                          |

## ACESSO AO SISTEMA – IMPRESSÃO DA GPM

GAE Gestão Dinâmica da Administração Escolar Autenticação Usuário Senha ova Senha Manual para Acesso Aos Sistemas Manual - Bonificação por Resultados ENTRAR Obter Acesso ao Sistema Manual Censo Escolar **OBTER ACESSO** CENSO 20**13** Questionário Saresp 2012 dministração Escolar Municipalização Licença Prêmio Central de Atend FRODESP FILE Usuário: Perfil: Módulo: GDAE Versão: 20130412\_15572(75)

Utilizando LOGIN e SENHA cadastrados, acessar o sistema. ENTRAR.

No menu PERÍCIA MÉDICA, acessar o item IMPRESSÃO DA GUIA PARA PERÍCIA MÉDICA DE INGRESSO

| DAR        |                           | Gestão Dinâmica da Administração Escolar |  |  |  |
|------------|---------------------------|------------------------------------------|--|--|--|
| Candidatos | Perícia Médica            | Sistema                                  |  |  |  |
|            | Procedimentos necessários | s para realização de perícia médica      |  |  |  |
|            | Impressão da Guia para Pe | rícia Médica de Ingresso                 |  |  |  |

### Clicar sobre o ícone em GERAR GPM.

| CAP IIIIII   |                                   | Gestão Dinâmic      | a da Administraçã | io Escolar             |           |
|--------------|-----------------------------------|---------------------|-------------------|------------------------|-----------|
| Candidatos   | Perícia Médica                    | Sistema             |                   |                        |           |
| Impressão    | da DPME                           |                     |                   |                        |           |
| CANDIDATO    |                                   |                     |                   |                        |           |
| Concurs      | •: AGENTE DE ORGANIZAÇ            | ÃO ESCOLAR (2012) 💌 |                   |                        |           |
| Even         | :o: 17/09/2012 - 30/11/2012       | 2 💌                 |                   |                        |           |
| Nom          | e:                                |                     |                   |                        |           |
| Ema          | il:                               |                     |                   |                        |           |
| Dt. Nascimen |                                   |                     |                   |                        |           |
| CF           | F:                                |                     |                   |                        |           |
| R            | G:                                |                     | Dígito: 5         |                        | UF: SP    |
|              |                                   |                     |                   |                        |           |
| Disciplina   | Estabelecimento                   | Região              | Município         | Data e Hora da Escolha | Gerar GPM |
|              | ELISIARIO PINTO DE MO<br>VEREADOR | RAIS                | SALESOPOLIS       | 18/01/2013 15:43:31    |           |

Responder o questionário, preenchendo o campo adequado.

SALVAR (para continuar o preenchimento posteriormente) ou SALVAR / IMPRIMIR (para imprimir a GPM)

### ATENÇÃO: O Pop-Up deve estar habilitado, visto que a GPM abrirá em nova janela.

|                       | Já sofreu             | convulsões ou desmaios?     | © Sim <sup>©</sup> Não                                                            |
|-----------------------|-----------------------|-----------------------------|-----------------------------------------------------------------------------------|
|                       | Já sofreu aci         | dentes graves ou fraturas?  | © <sub>Sim</sub> <sup>©</sup> <sub>Não</sub>                                      |
|                       | Já teve doenças       | de pulmões ou brônquios?    | © Sim <sup>®</sup> №ão                                                            |
|                       | Já sofreu do          | enças renais ou urinárias?  | © Sim <sup>©</sup> №ão                                                            |
|                       |                       | Você é diabético?           | © Sim <sup>©</sup> №ão                                                            |
|                       |                       | Já teve úlcera ou gastrite? | ⊙ <sub>Sim</sub> ⊙ <sub>Não</sub>                                                 |
|                       |                       | Já teve doença venérea?     | © Sim <sup>©</sup> №ão                                                            |
|                       | Procurou m            | édico nos últimos 2 anos?   | © Sim <sup>©</sup> Não                                                            |
| Mencione todas as doe | anças que você teve r | ios últimos 5 (cinco) anos: |                                                                                   |
|                       |                       | Esclarecimentos:            |                                                                                   |
| Antecedentes Fami     | liares                |                             |                                                                                   |
|                       | Idade                 | Condições de saúde(ou ca    | ausa de morte)                                                                    |
| Pai                   |                       |                             |                                                                                   |
| Mãe                   |                       |                             |                                                                                   |
| Cônjuge               |                       |                             |                                                                                   |
|                       | Número                | Condições de saúde(ou ca    | ausa de morte)                                                                    |
| Filhos                |                       |                             |                                                                                   |
| Irmãos                |                       |                             |                                                                                   |
| Tem havido na família | casos de: Tuberculos  | e, Diabetes, Asma, Câncer,  | , Hipertensão Arterial, Doença Cardíaca, Epilepsia, Doenças Mentais, Alcoolismos? |
|                       | _                     |                             |                                                                                   |
| Salvar Salvar / I     | mprimir 🧲             |                             |                                                                                   |
|                       |                       |                             |                                                                                   |